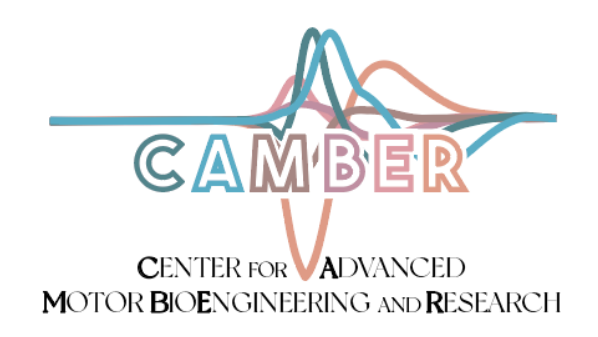

The CAMBER team works to ensure a high quality product is shipped to our users. <u>Randomly-selected subsets</u> of our arrays are subject to impedance testing to ensure that >90% of the array's electrode contacts have resistance less than 1 MOhm. In practice, most electrode contacts have resistances under 15 kOhm, however electrode contacts with impedances in the 10<sup>5</sup> Ohm range typically yield high-quality EMG recordings as well. Any inspected array that has fewer than 90% of contacts <1 MOhm is discarded. **Users are strongly encouraged to test the resistance of all Myomatrix array contacts prior to insertion into an animal**, as detailed below. Performing this measurement serves two purposes. First, it will provide a quality check for your devices - not all of which will have been subject to quality testing by CAMBER. Second, by retesting impedances immediately after insertion, you can detect whether any of the electrode traces or contacts have been broken during insertion (information you can use to improve your surgical technique).

## Instructions for Pre-insertion Impedance test

1. Connect the Intan headstage to the Omnetics connector, making sure that the text of the headstage faces the text on the connector. The other end of the wire from the headstage is plugged into the recording board (an example Intan recording board is shown below).

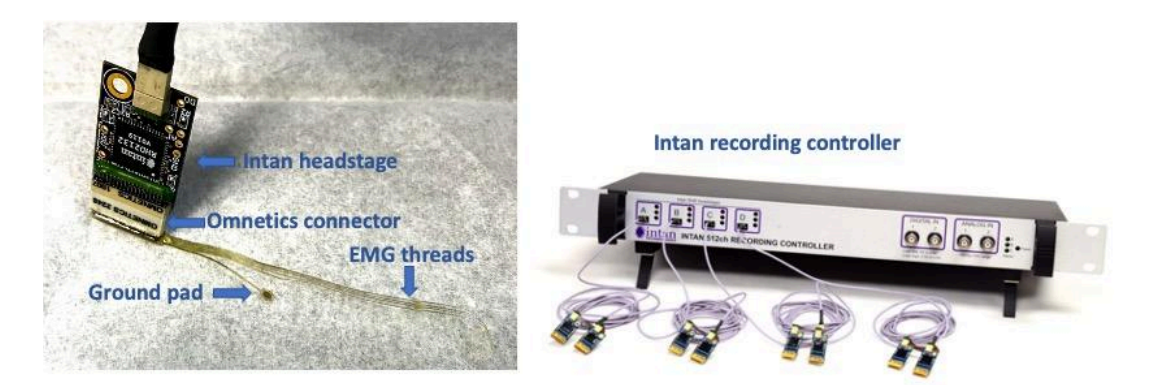

2. Fully submerge array contacts and a ground wire in saline. It is critical that the contacts are fully submerged. One can use a toothpick and wiggle the contact end of the array around a little bit in the saline to ensure that there are no air bubbles touching the contacts.

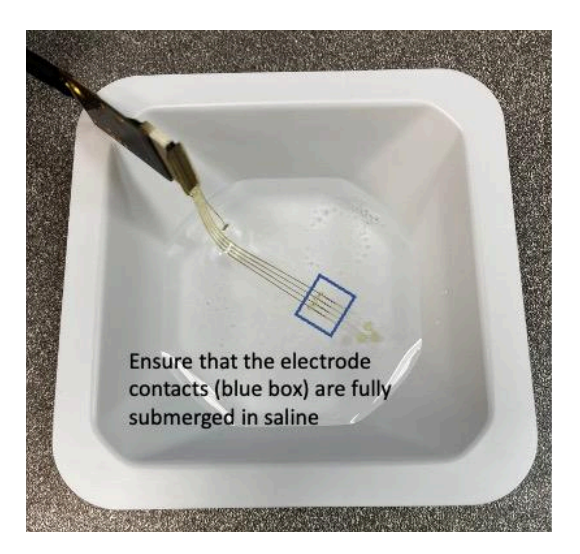

 Intan recording - Open Intan data acquisition software and choose the "Impedance" tab. Set the impedance test frequency to 1000kHz and then RUN Impedance Measurement (red box, below). If needed, the Intan RHX Data Acquisition user manual is linked <u>HERE</u>. The picture below represents typical impedance data collected using Intan set-up. Expected impedance is in the 5-20kOhm range though up to 100kOhm is generally not an issue.

| Characteristic     Lipit 200     Juin 443     Kill 433     Kill 433     Kill 443     Kill 443                                                                                                    | and the state of the state of the state of the state of the state of the state of the state of the state of the                                                                                                    |                                                                                                    |          |
|----------------------------------------------------------------------------------------------------|----------------------------------------------------------------------------------------------------|----------------------------------------------------------------------------------------------------|----------|
| Inter status:   Intersection:   Contact:     Intersection:   Intersection:   Contact:     Intersection:   Intersection:   Contact:     Intersection:   Intersection:   Contact:     Intersection:   Intersection:   Contact:     Intersection:   Intersection:   Contact:     Intersection:   Intersection:   Contact:     Intersection:   Intersection:   Contact:     Intersection:   Intersection:   Contact:     Intersection:   Intersection:   Contact:     Intersection:   Intersection:   Contact:     Intersection:   Intersection:   Contact:     Intersection:   Contact:   Contact:     Intersection:   Contact:   Contact:     Intersection:   Contact:   Contact:     Intersection:   Contact:   Contact:     Intersection:   Contact:   Contact:     Intersection:   Contact:   Contact:     Intersection:   Contact:   Contact:     Intersection:   Contact:   Contact:     Intersection:   Contac                                                                                                    | 2 Subscentre of the                                                                                                    | 2 100 200 300 400 802 693 T09 800                                                                               | *10 L010 |
| A manual manual manua manual manua manual manual manual manual manual manua                                                                                                    | Parte tablectio                                                                                                    | 6.34kΩ-typical value; indicates a working electrode                                                             |          |
| Control   The Start Arrow     The Start Arrow   Control     The Start Arrow   Control                                                                                                    | ederete ve adicities                                                                                                    | annuene contact                                                                                                 |          |
| The State is the state is the state is                                                                                                    | icate tota interesse indiad                                                                                                    |                                                                                                    |          |
| 22.3.8ML-3typical value; indicates a non-functioning<br>= 23.8ML-3typical value; indicates a non-functioning<br>= 23.8ML-3typical value; indicates a non-functi                                                                | Not Dipley Selector                                                                                                    |                                                                                                    |          |
| Construction     Construction       Construction     Construction                                                                                                    | 2 Provide the second second se | contraction contract contract contract contract                                                                 |          |
| Image: Image: Image                                                                                                    |                                                                                                    |                                                                                                    |          |
| • Jondan & Asklaul (m), There are a state of the state of the stat                                                                                                    | and the second second s | Note: These results of the impedance test are                                                                   |          |
| Transcence Californiand<br>real sectors of Californiand<br>real sectors of Californiand<br>real sector | cambre debilines finite These                                                                                                    | typical. Only 1 of the 32 contacts is in the MO                                                                 |          |
|                                                                                                    |                                                                                                    | range: the rest are in the kO range                                                                             |          |
|                                                                                                    | And Appendix Control Post Programmer (ACO) in                                                                                                    | nunge, merescure mene nærunge.                                                                                  |          |
|                                                                                                    | al insedance hert energings Labourer                                                                                                    |                                                                                                    |          |
|                                                                                                    | n begedanse Na eserant f                                                                                                    |                                                                                                    |          |
|                                                                                                    | et langedienet Merowatawande in CCV Formet                                                                                                    | 115 - 6 J. 34 J. 40                                                                                             |          |
|                                                                                                    |                                                                                                    | CPUC) = 1, ADV: MMD                                                                                             |          |
|                                                                                                    | 17 A                                                                                                    |                                                                                                    |          |
|                                                                                                    |                                                                                                    |                                                                                                    |          |
|                                                                                                    |                                                                                                    |                                                                                                    |          |
|                                                                                                    |                                                                                                    | 010 2111 88                                                                                                    |          |
|                                                                                                    | C . A.                                                                                                    | 017 N. 21 HR                                                                                                    |          |
|                                                                                                    | e                                                                                                    | 018 0.94 MD                                                                                                    |          |
|                                                                                                    |                                                                                                    | NUM ACCENTED                                                                                                    |          |
|                                                                                                    |                                                                                                    |                                                                                                    |          |
|                                                                                                    |                                                                                                    |                                                                                                    |          |
|                                                                                                    | M 1-                                                                                                    | (ST 0, 8) etc                                                                                                   |          |
|                                                                                                    | 10 A.                                                                                                    | tood (s. S.s. and                                                                                               |          |
|                                                                                                    | The second second second second second second second second second second second second second second second se                                                                                                    | Construction 1                                                                                                  |          |
|                                                                                                    |                                                                                                    | er Sonnenne et nære                                                                                             |          |
|                                                                                                    |                                                                                                    |                                                                                                    |          |
|                                                                                                    |                                                                                                    |                                                                                                    |          |
|                                                                                                    | 2 A.                                                                                                    |                                                                                                    |          |
|                                                                                                    |                                                                                                    | CC7 8.91 85                                                                                                    |          |
|                                                                                                    | H                                                                                                    | 008.04.75.000                                                                                                   |          |
|                                                                                                    |                                                                                                    |                                                                                                    |          |
|                                                                                                    |                                                                                                    |                                                                                                    |          |
|                                                                                                    | #                                                                                                    |                                                                                                    |          |
|                                                                                                    | 9 ×                                                                                                    | KAN NOBS M                                                                                                    |          |
|                                                                                                    |                                                                                                    |                                                                                                    |          |
|                                                                                                    |                                                                                                    | A CONTRACTOR OF A CONTRACTOR OF A CONTRACTOR OF A CONTRACTOR OF A CONTRACTOR OF A CONTRACTOR OF A CONTRACTOR OF |          |

4. **Open Ephys recording -** Open the Open Ephys GUI and load in your preferred configuration, you can also use the default "Acq. Board" configuration.

## Last edited 09/20/2023

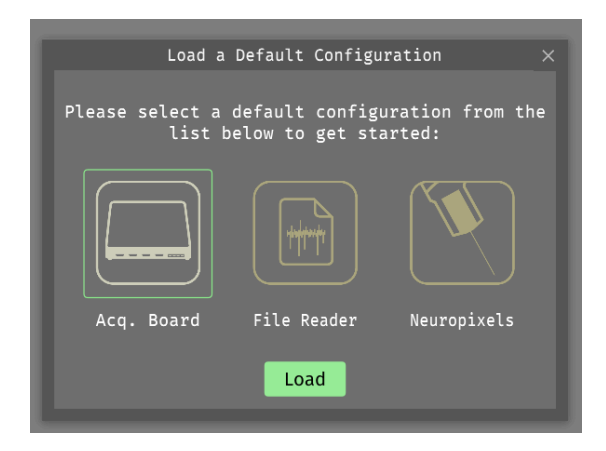

Open the "ONI Acq Board" tab on the side and click the "Measure Impedances" button with array contacts and ground fully submerged. Normal functioning contacts are generally below 20 kOhms up to even 100 kOhms. On the Open Ephys GUI any value above 10 kOhms is reported in MOhms, if the values are saved with the "Save Impedances" button they are recorded in Ohms. Further instructions for recording impedance using OpenEphys software can be found <u>HERE</u>.

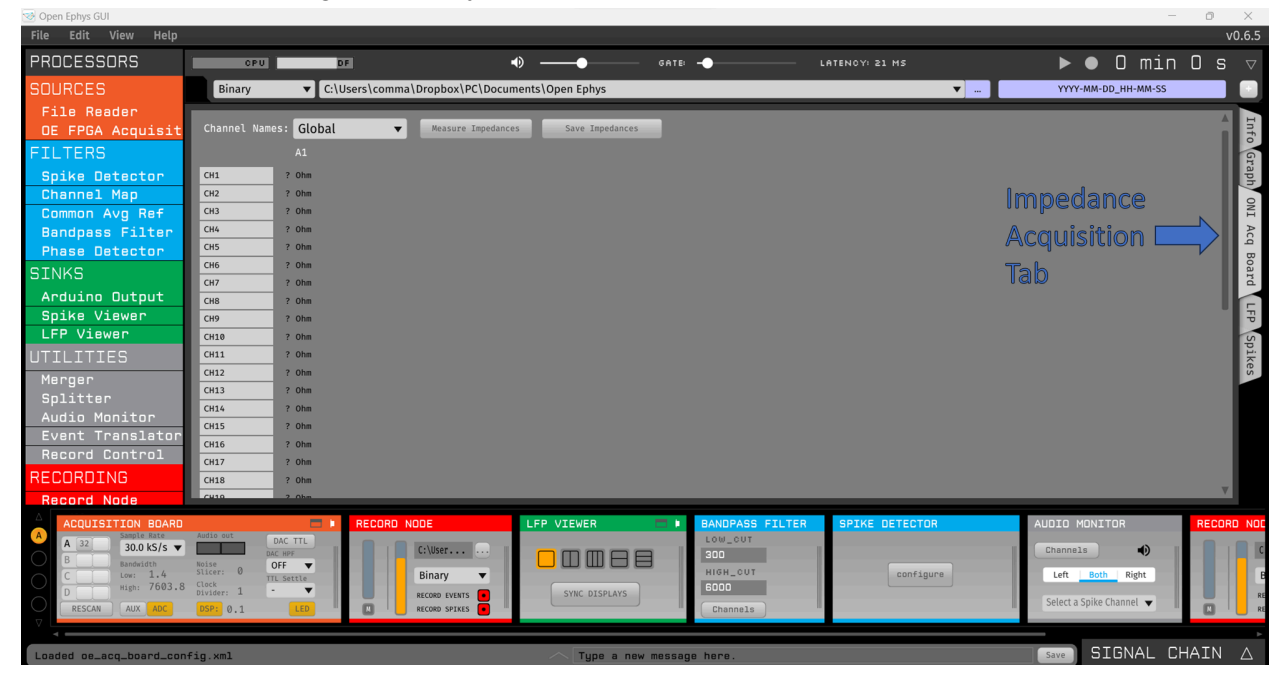